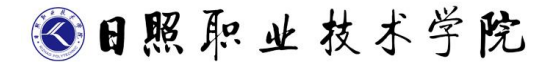

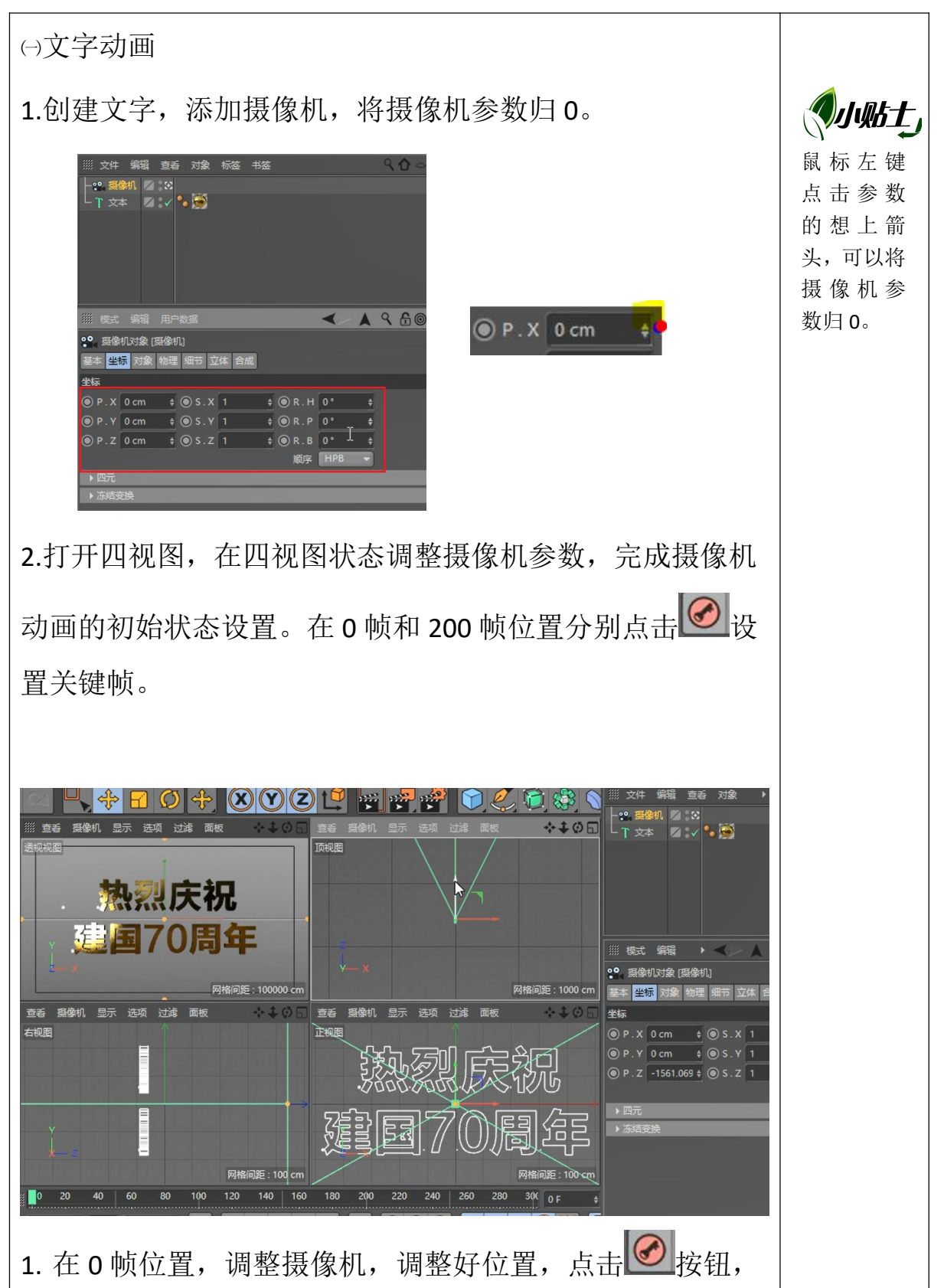

# 项目二 祖国的庆典

<○ 日照 职 业 技 术 学 院

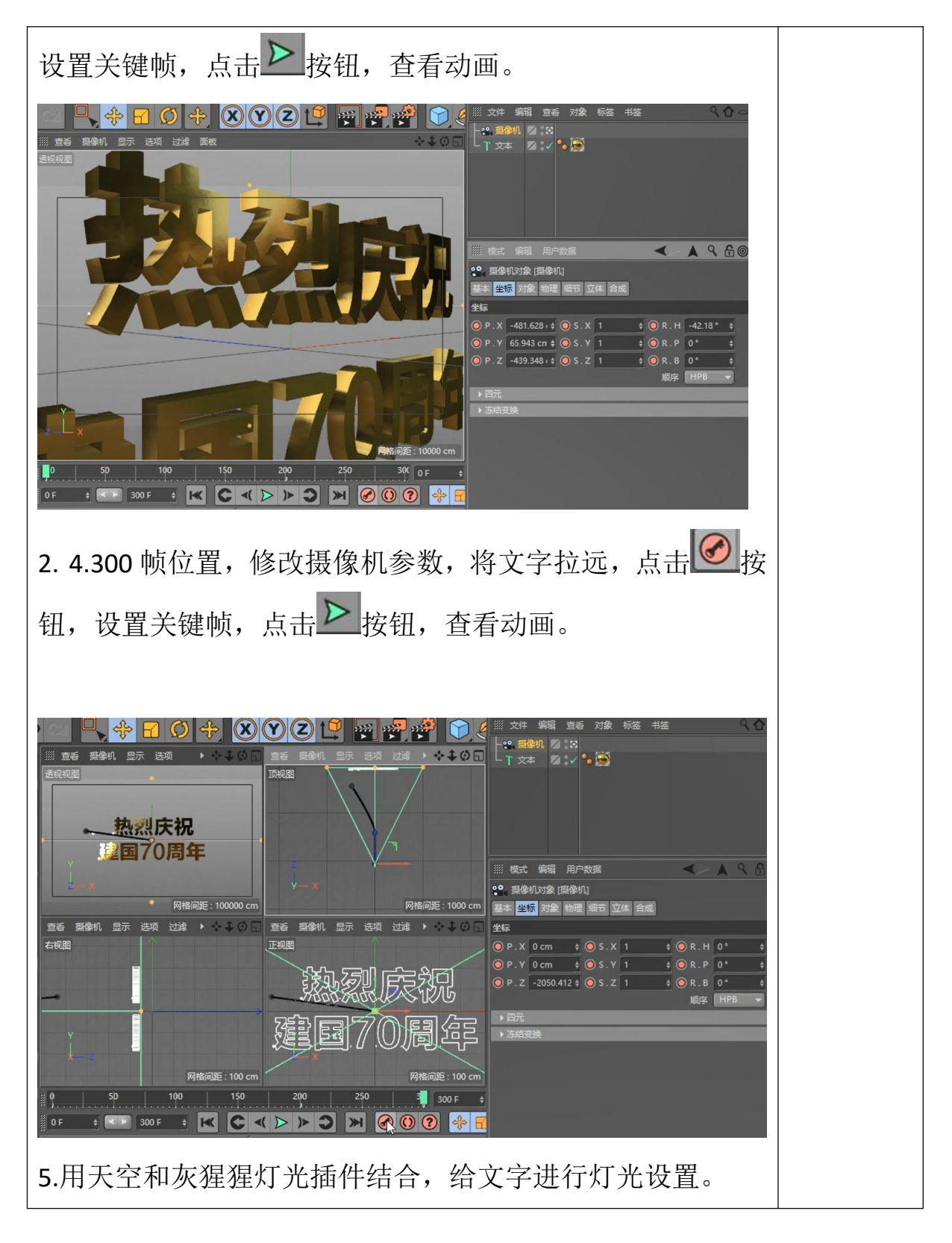

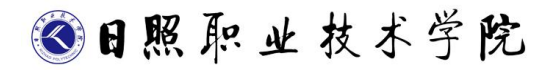

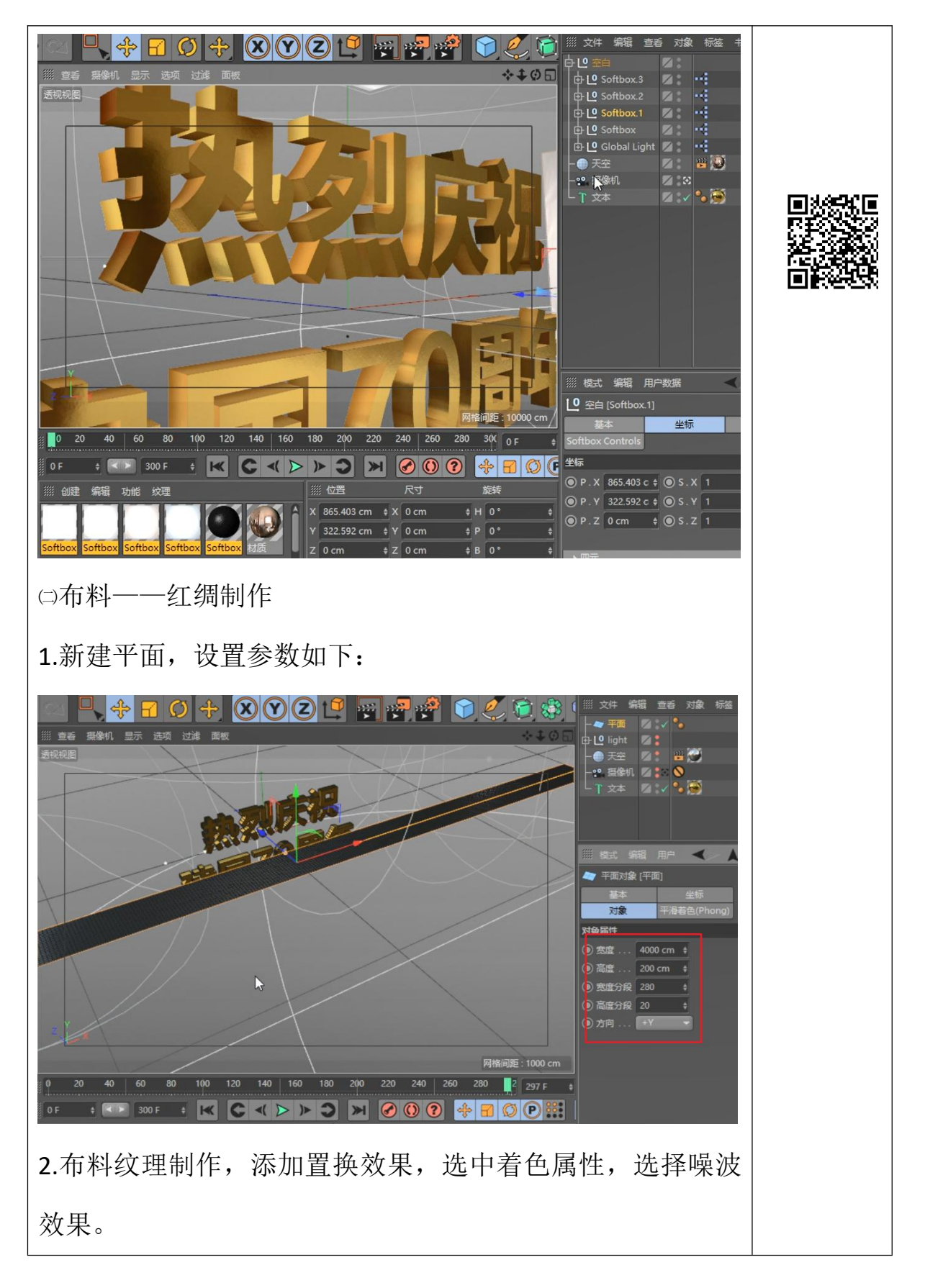

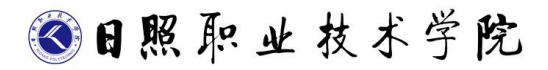

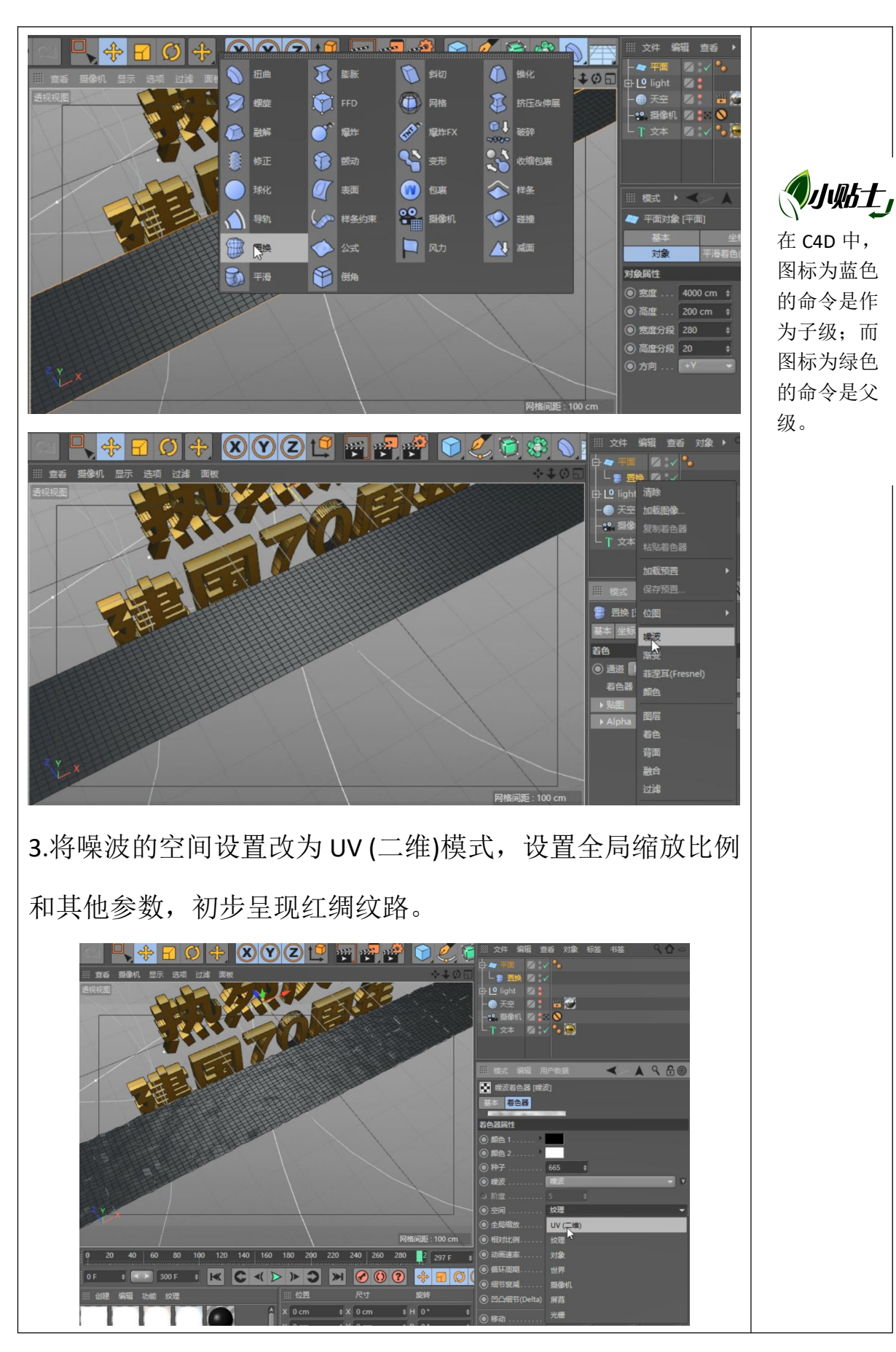

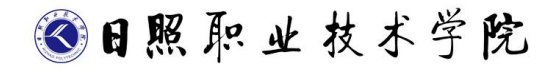

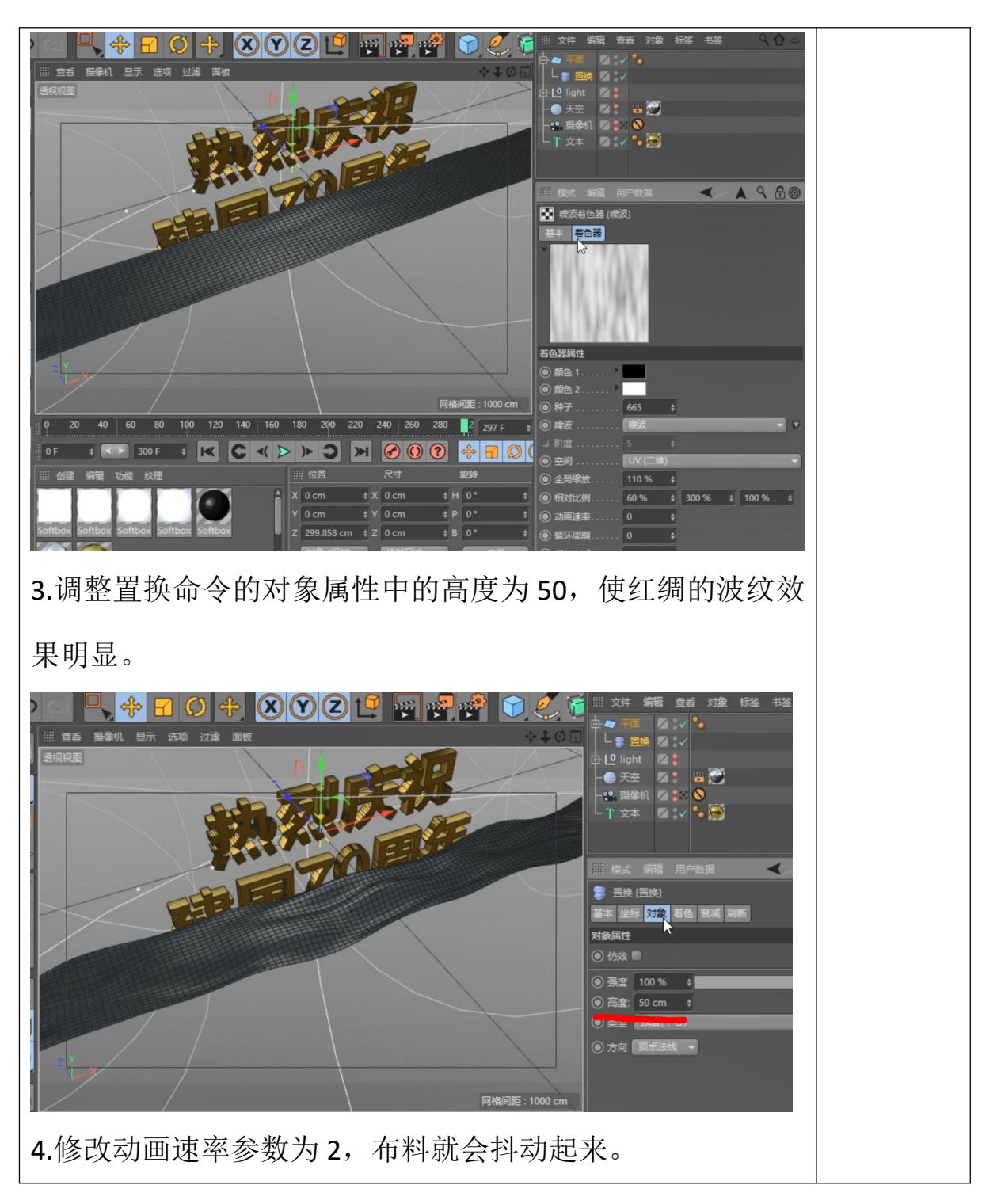

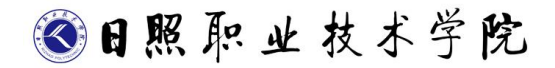

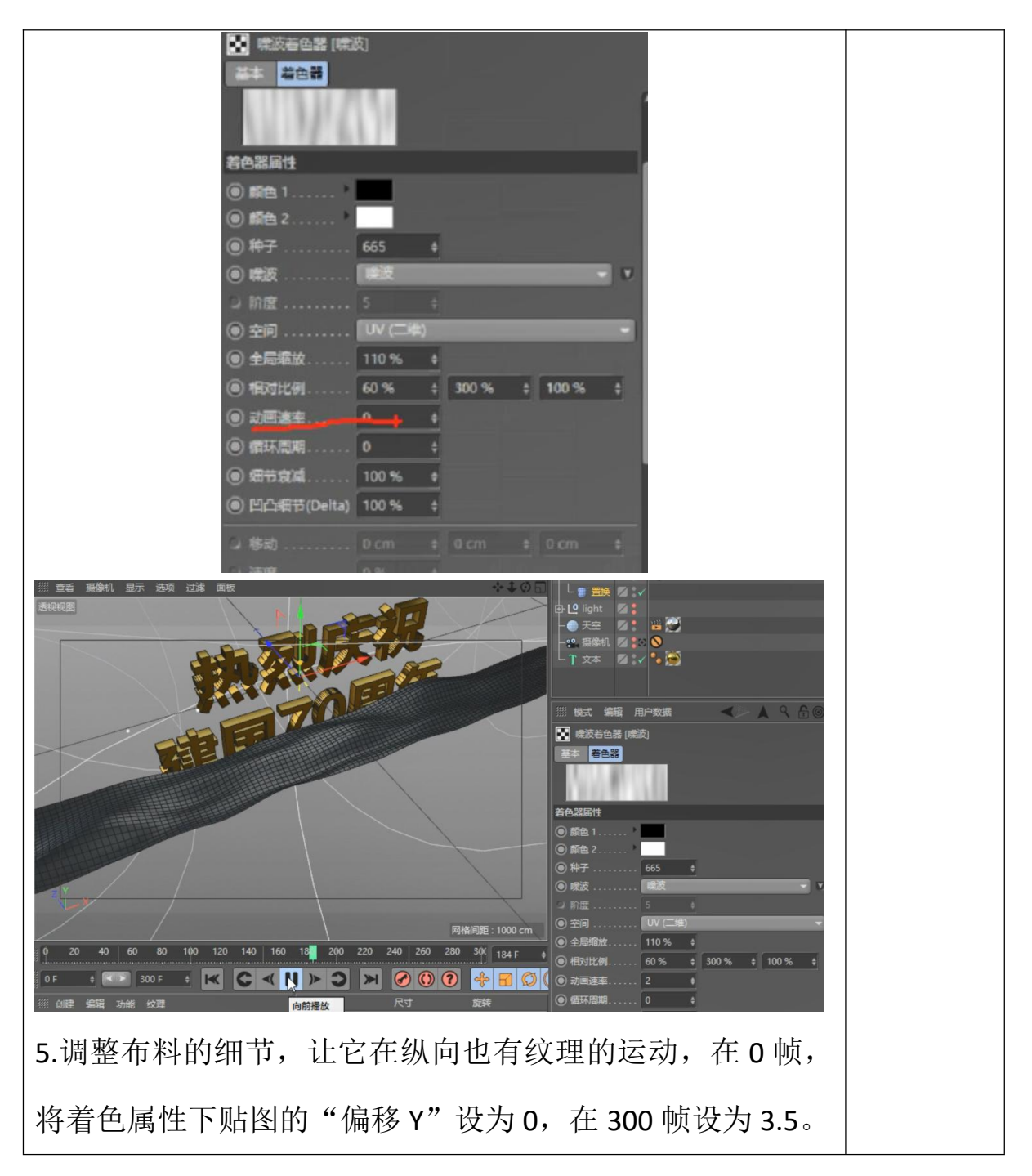

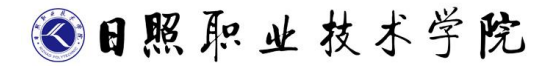

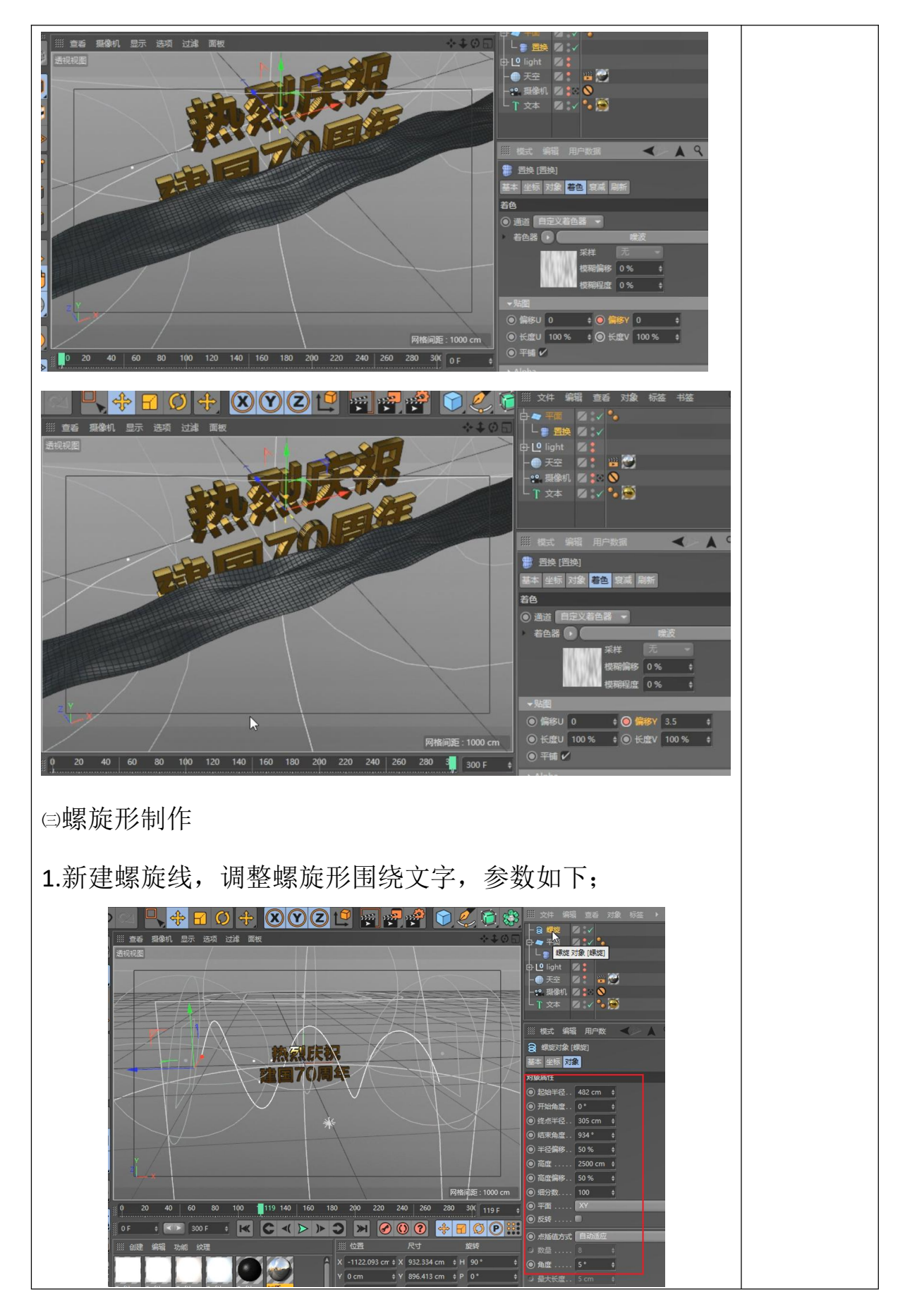

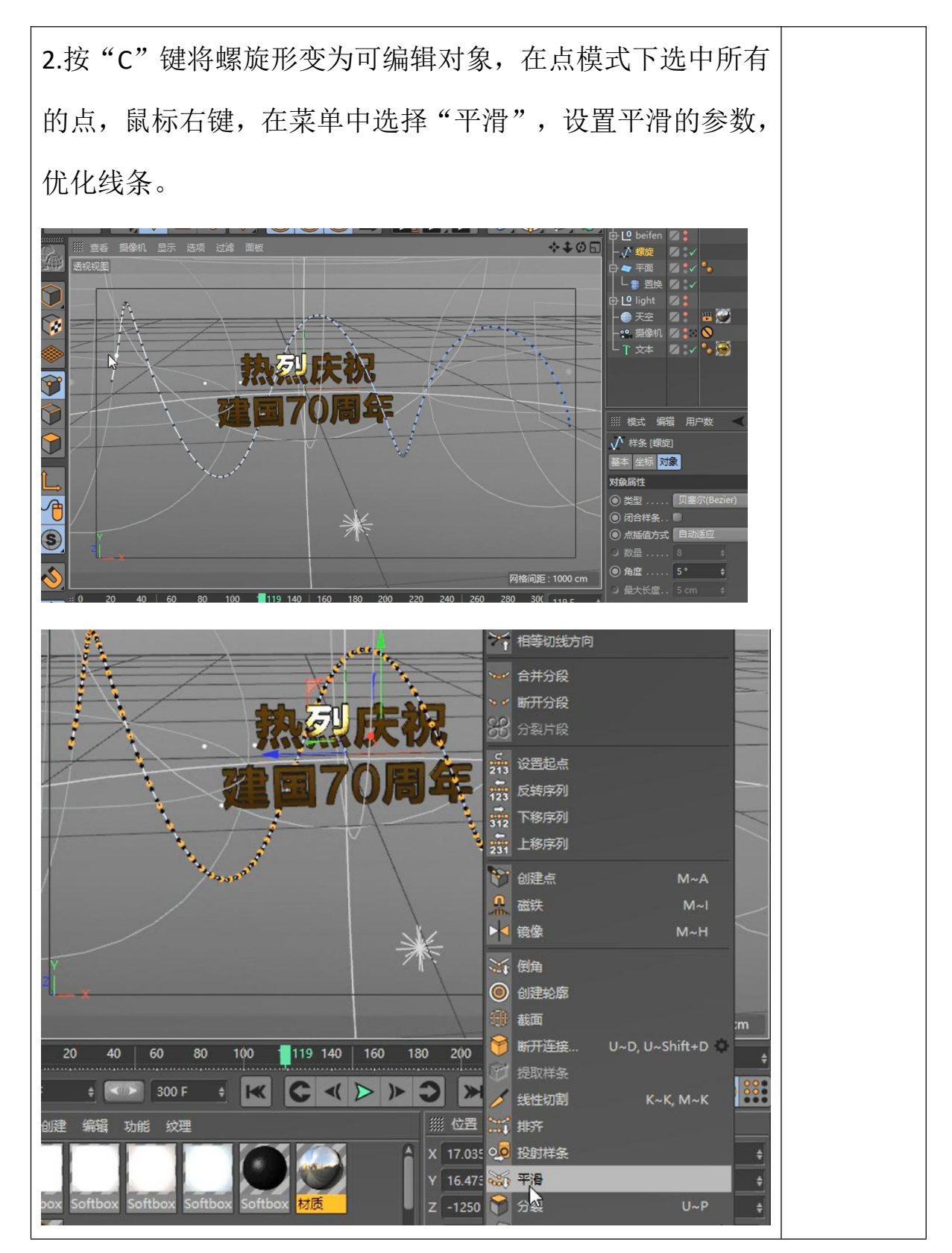

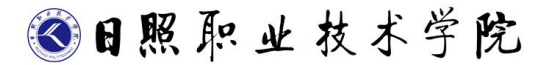

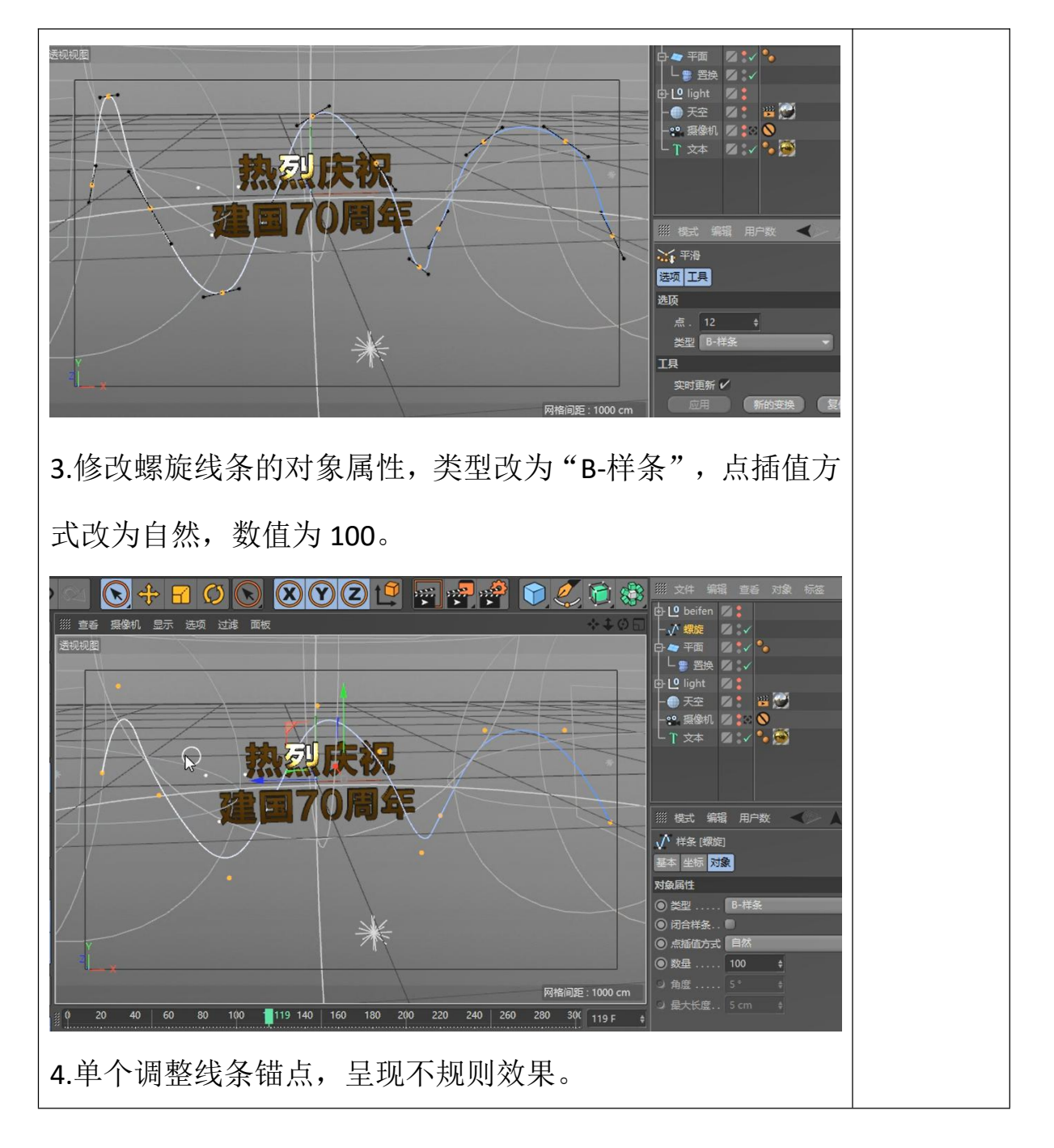

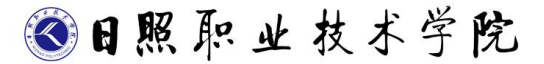

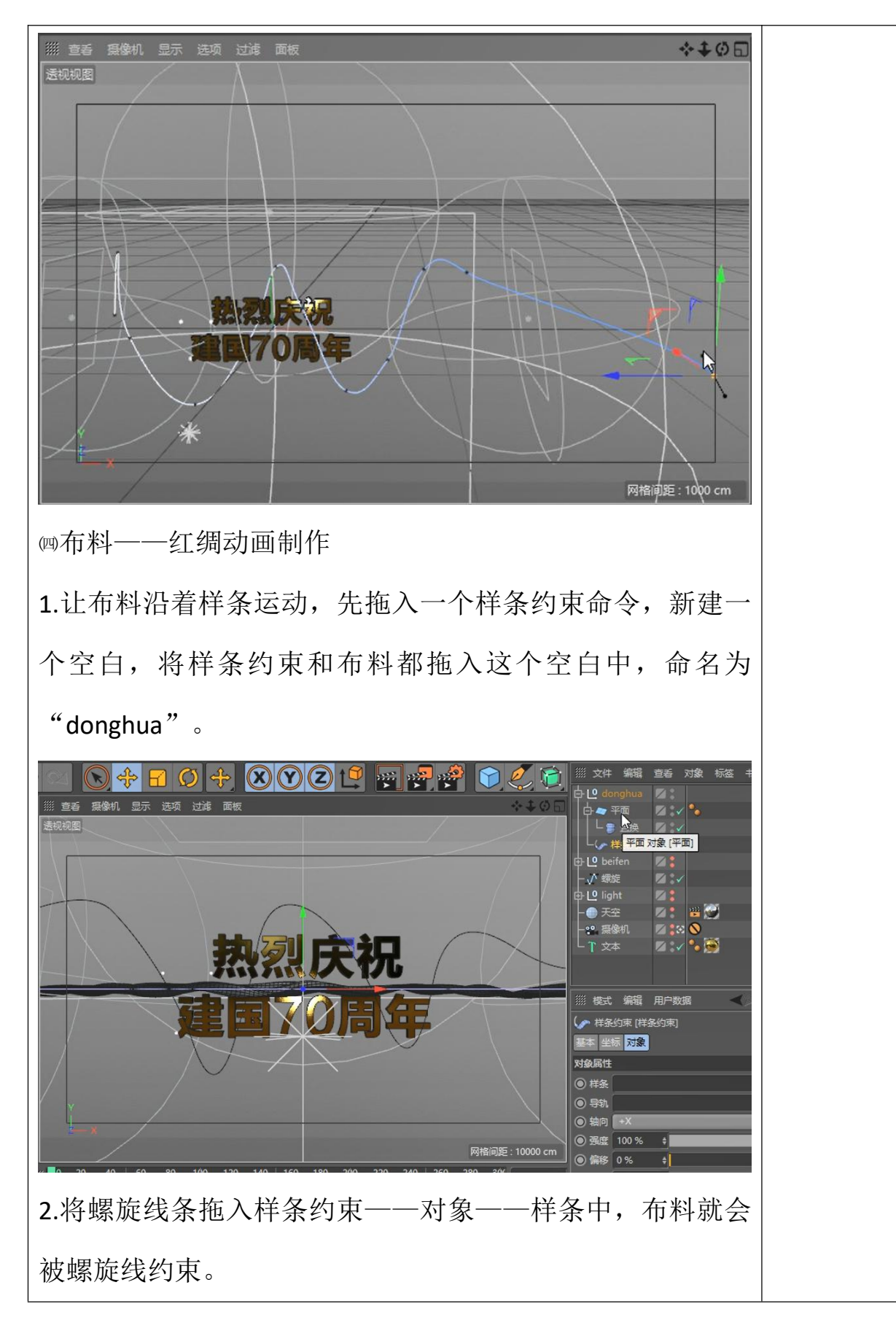

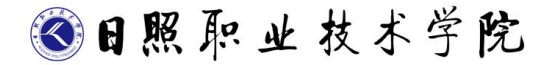

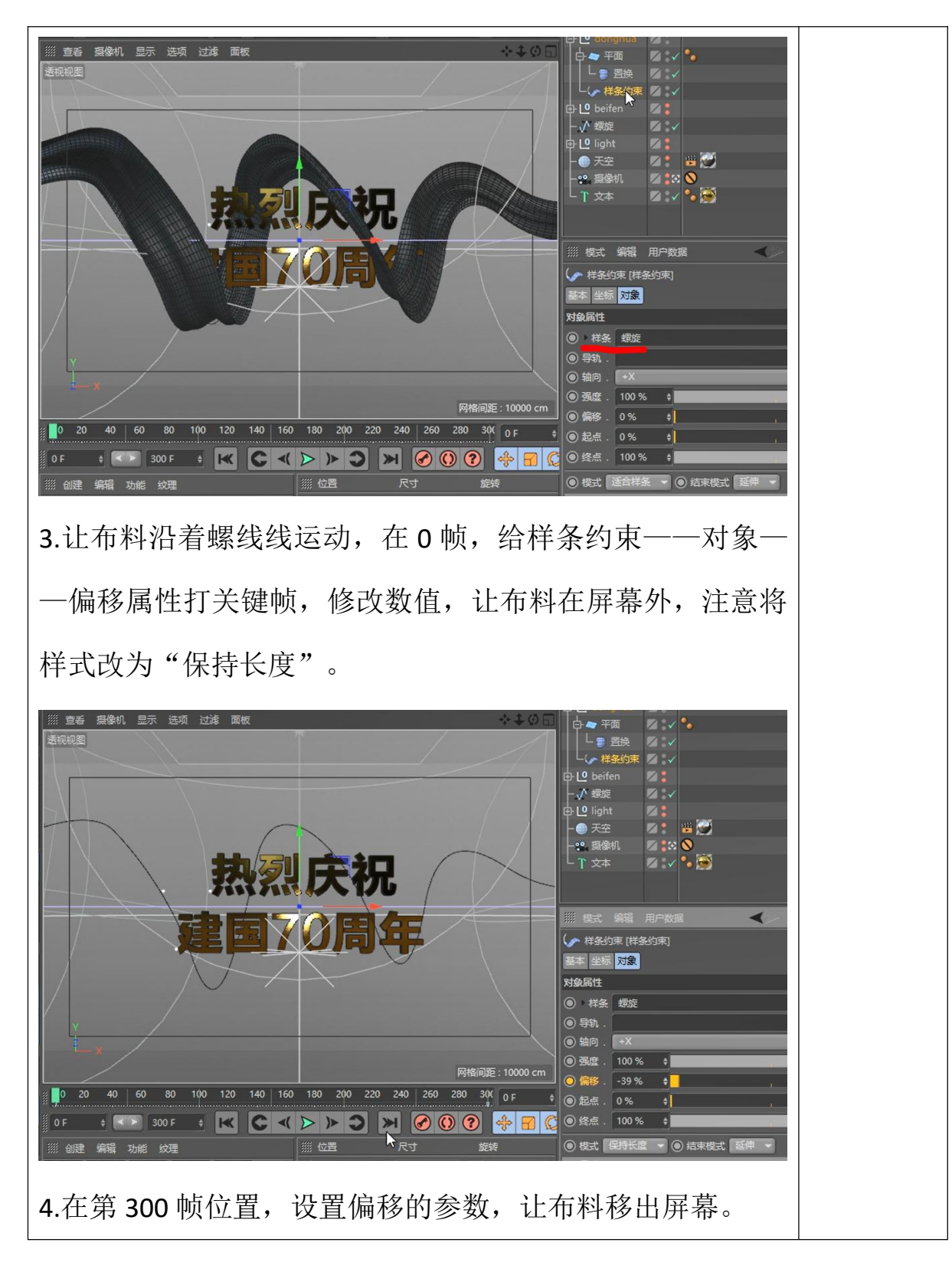

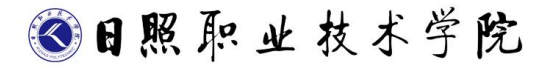

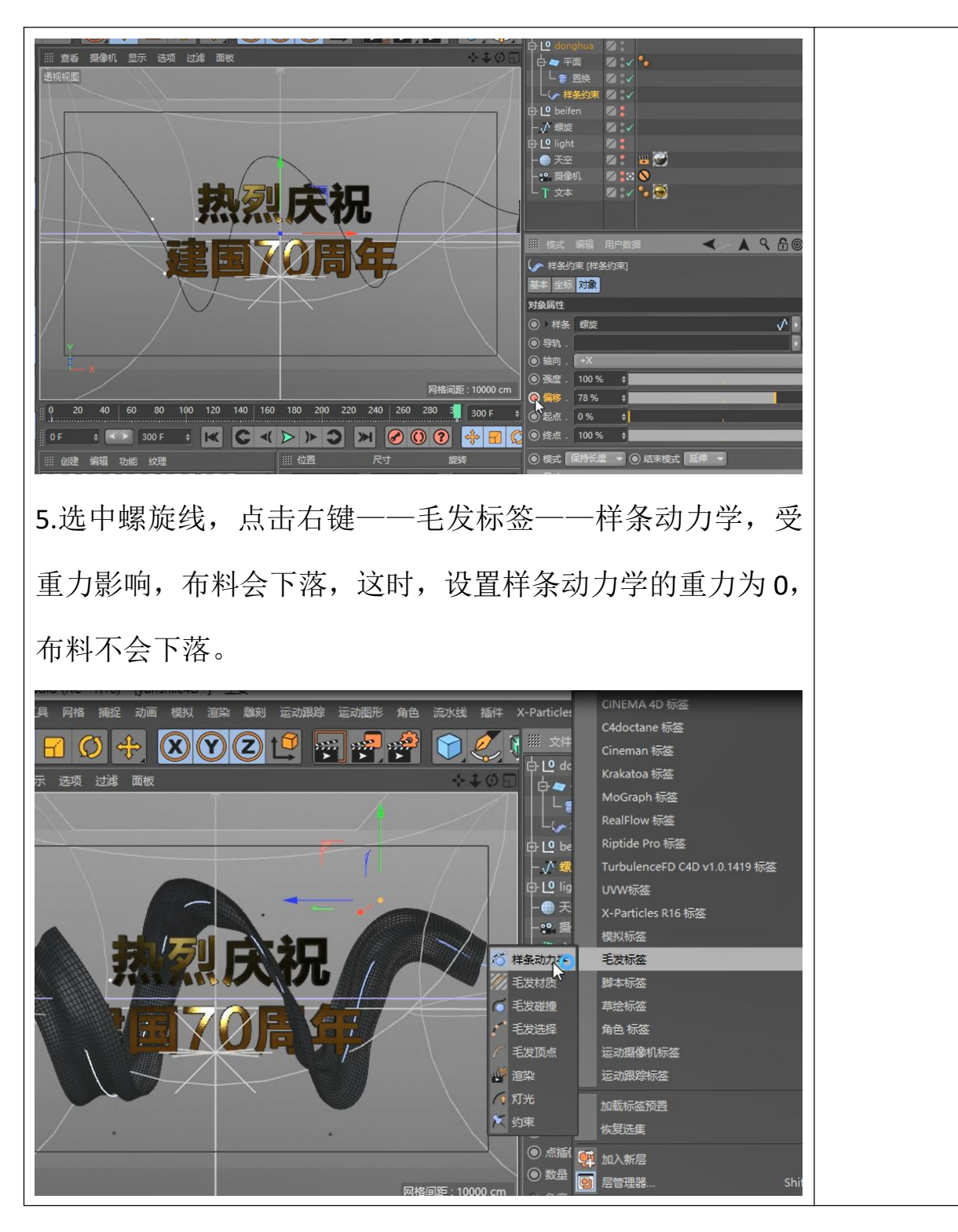

●日照职业技术学院

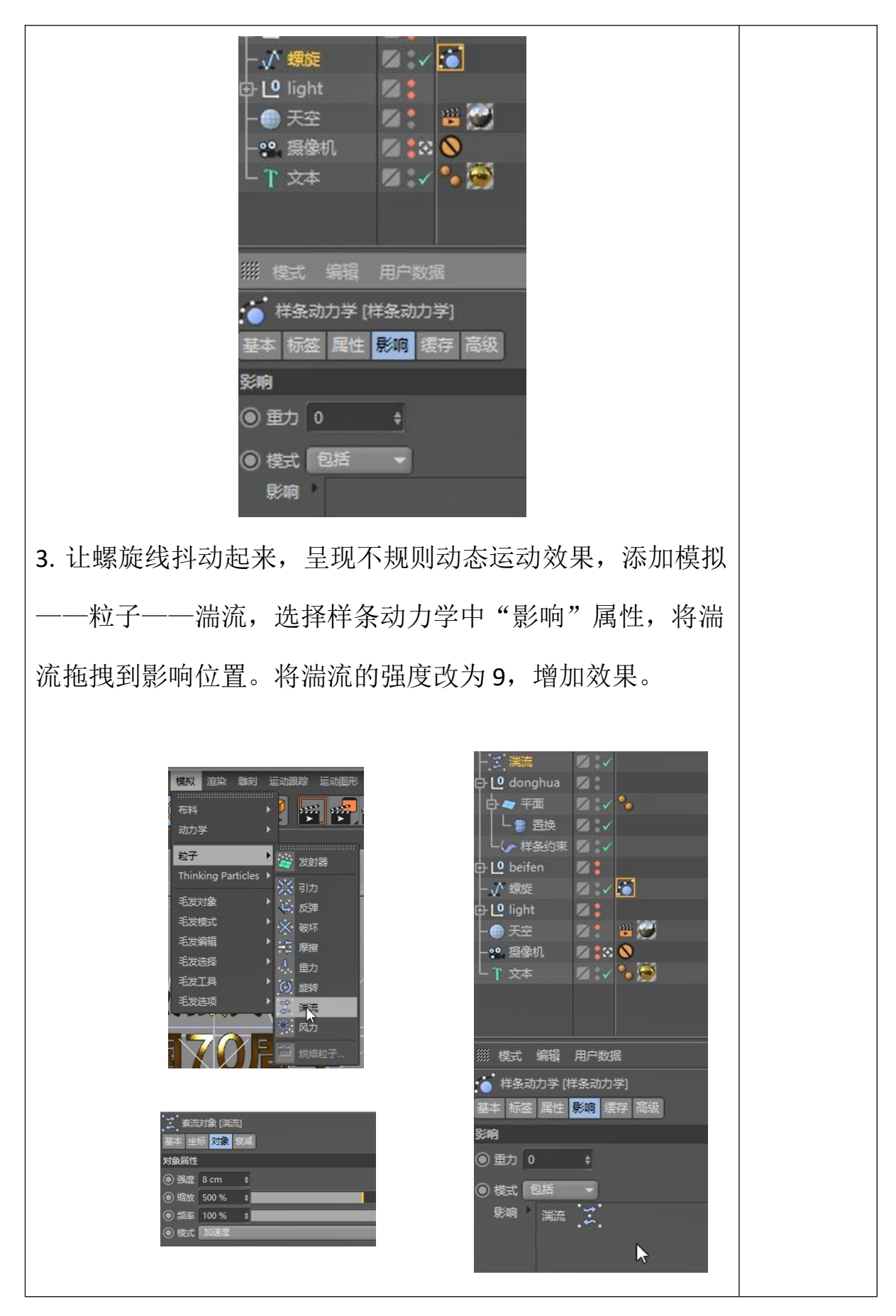

<● 日照 职 业 技 术 学 院

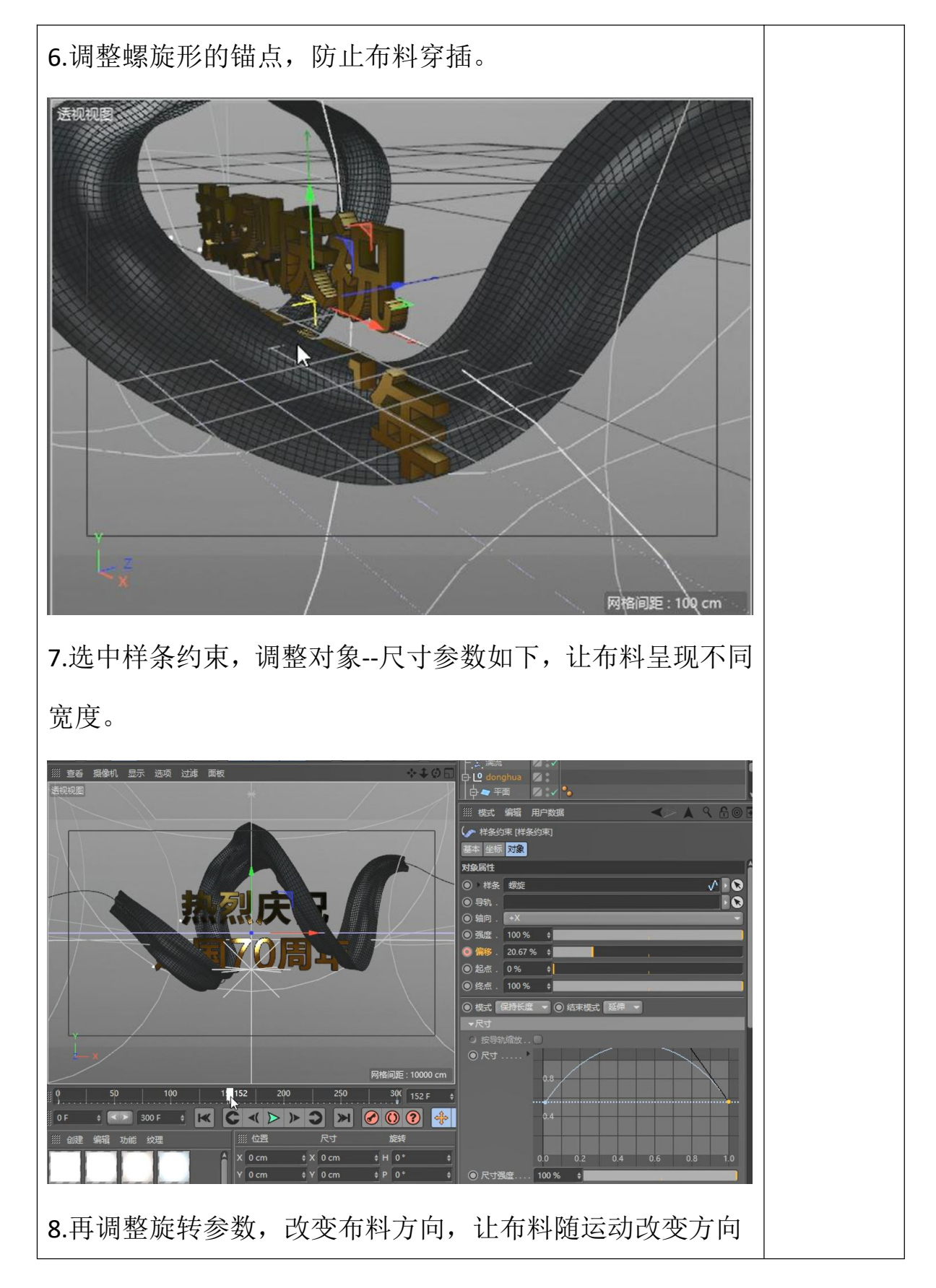

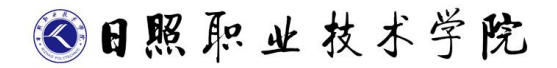

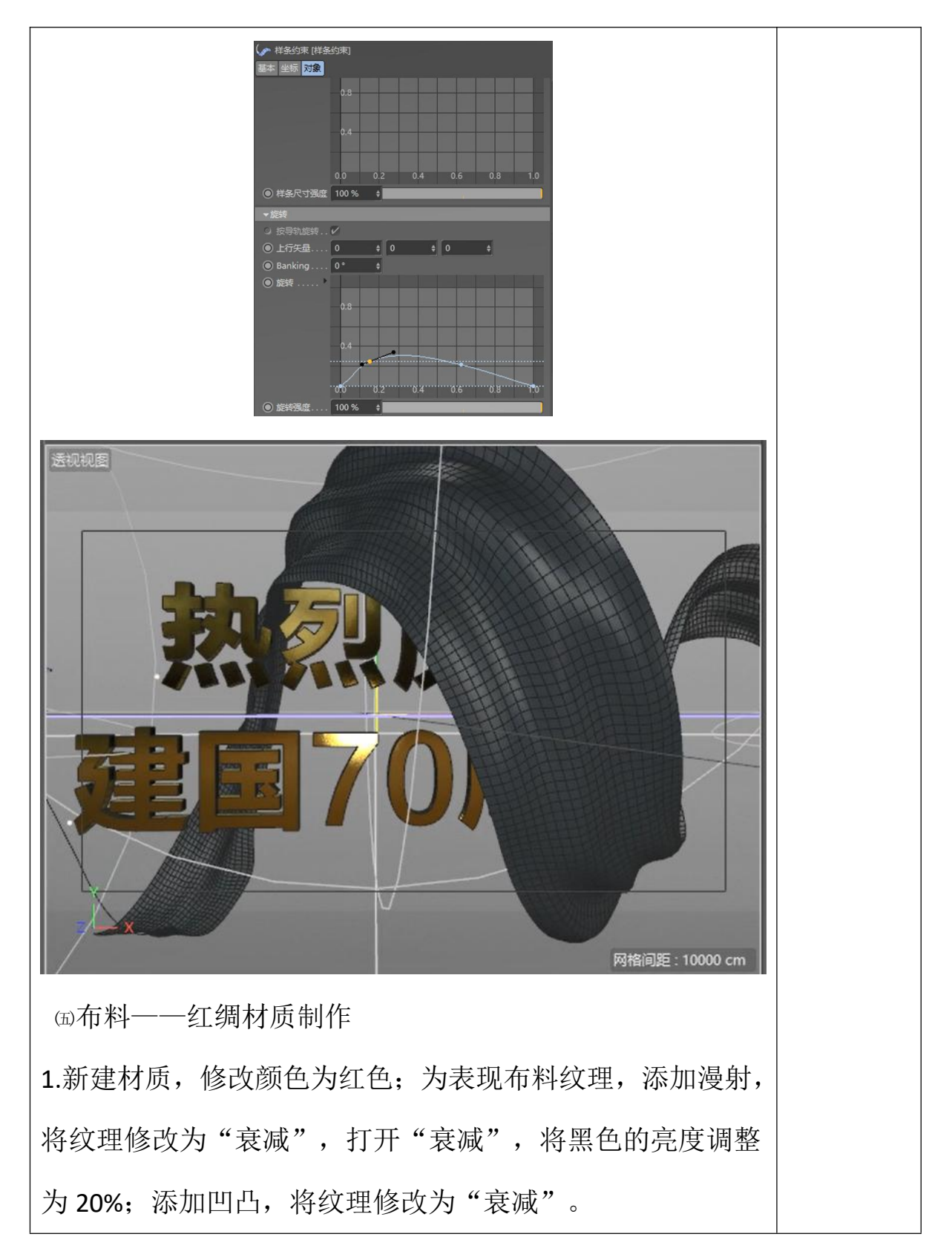

●日照职业技术学院

| ۲          | 材质编辑器                 |        |            |                 |     |                           | -      |   |
|------------|-----------------------|--------|------------|-----------------|-----|---------------------------|--------|---|
|            |                       |        |            |                 |     |                           | <      |   |
|            |                       | 颜色     |            |                 |     |                           |        |   |
|            |                       | ● 颜色 * |            |                 |     |                           |        |   |
|            | 11                    | Ī      | <b>I</b> ( | 🗱 🛄 🕰 🛛 RGB     | H   | SV K E K                  |        |   |
|            |                       | H      | 1 0°       | ¢               |     |                           |        |   |
|            |                       |        | 92 %       | +               |     |                           |        |   |
| 材质         | .2                    | v      | 78 %       | +               |     |                           |        |   |
|            | P 😒                   | ◎ 亮度   | 100 %      | +               |     |                           |        |   |
| 0          | 1e 🗸                  | 纹理(    |            |                 |     |                           |        |   |
| 0 1        | 时 <b>(</b> )          | 9 混合模式 | 标准         |                 |     |                           | _      |   |
| 03         | ジビ                    | 0 混合强度 |            | 0               | -   |                           |        |   |
|            | 5时 🗸                  | ◎ 模型   | Lamber     | tian            |     |                           |        |   |
|            | 5月                    | ● 漫射衰减 | 0 %        | +               |     |                           |        |   |
| <b>●</b> 炸 | 罅 🔹                   | つ 漫財层级 |            | ÷               |     |                           |        |   |
|            |                       |        | 1          |                 |     |                           |        |   |
|            |                       | 1月1日   |            | 消除              | ľ   |                           |        |   |
|            |                       |        | (PF        | 加载图像            |     |                           | _      |   |
|            |                       |        | 响发光        | 回建汉理            |     |                           |        |   |
|            |                       | 0.8    | 响高光        |                 |     |                           |        |   |
|            |                       | ○影     | 响反射        |                 |     | 像素化                       |        |   |
|            | 対所 2                  |        | 理          | 加载预置            | •   | 光谱                        |        |   |
|            | 10,04-4               |        | 合模式        | 保存预查            |     | 变化                        |        |   |
|            | ● 颜色 ✔                |        | 合强度        | 位图              | •   | 各向异性                      |        |   |
|            | <ul><li>通时 </li></ul> |        |            | 噪波              |     | 地形蒙板                      |        |   |
|            | 🛛 发光 🔳                |        |            | 渐变              |     | 扭曲                        |        |   |
|            | ◎ 透明 🛛                |        |            | 菲涅耳(Fresnel)    |     |                           |        |   |
|            | ●反射 ■                 |        |            | 颜色              |     | 接近                        |        |   |
|            | ● 环境 ■                |        |            | 图层              |     | である                       |        |   |
|            | ● MA\$ ■<br>● MA3 ■   |        |            | 着色              |     | 大友叫我的                     |        |   |
|            |                       |        |            | 背面              |     | 注結牛成                      |        |   |
|            | 🖲 Alpha 🔳             |        |            | 融合              |     | 波纹                        |        |   |
|            | ● 辉光 🔳                |        |            | 过滤              |     | 环境吸收                      |        |   |
|            | ● 置换 🔲                |        |            | C4doctane       | > 3 | 粒子蒙皮着色X-Particles Skin    | Shader |   |
|            | 编辑                    |        |            | MoGraph         | •   | 精灵着色X-Particles Sprite Sh | ader   |   |
|            | 光照                    |        |            | 效果              |     | 背光                        |        |   |
|            | 插定                    |        |            | 素描与卡通           |     | 薄膜                        |        |   |
|            |                       |        |            | 表面              | >   | 衰减                        |        | 1 |
|            |                       |        |            | RealFlow WetMap |     | 通道光照                      |        |   |
|            |                       |        |            | RF粒子着色器         | 1   | 镜头失真                      |        |   |

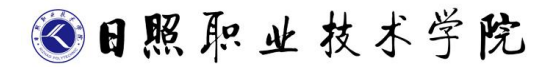

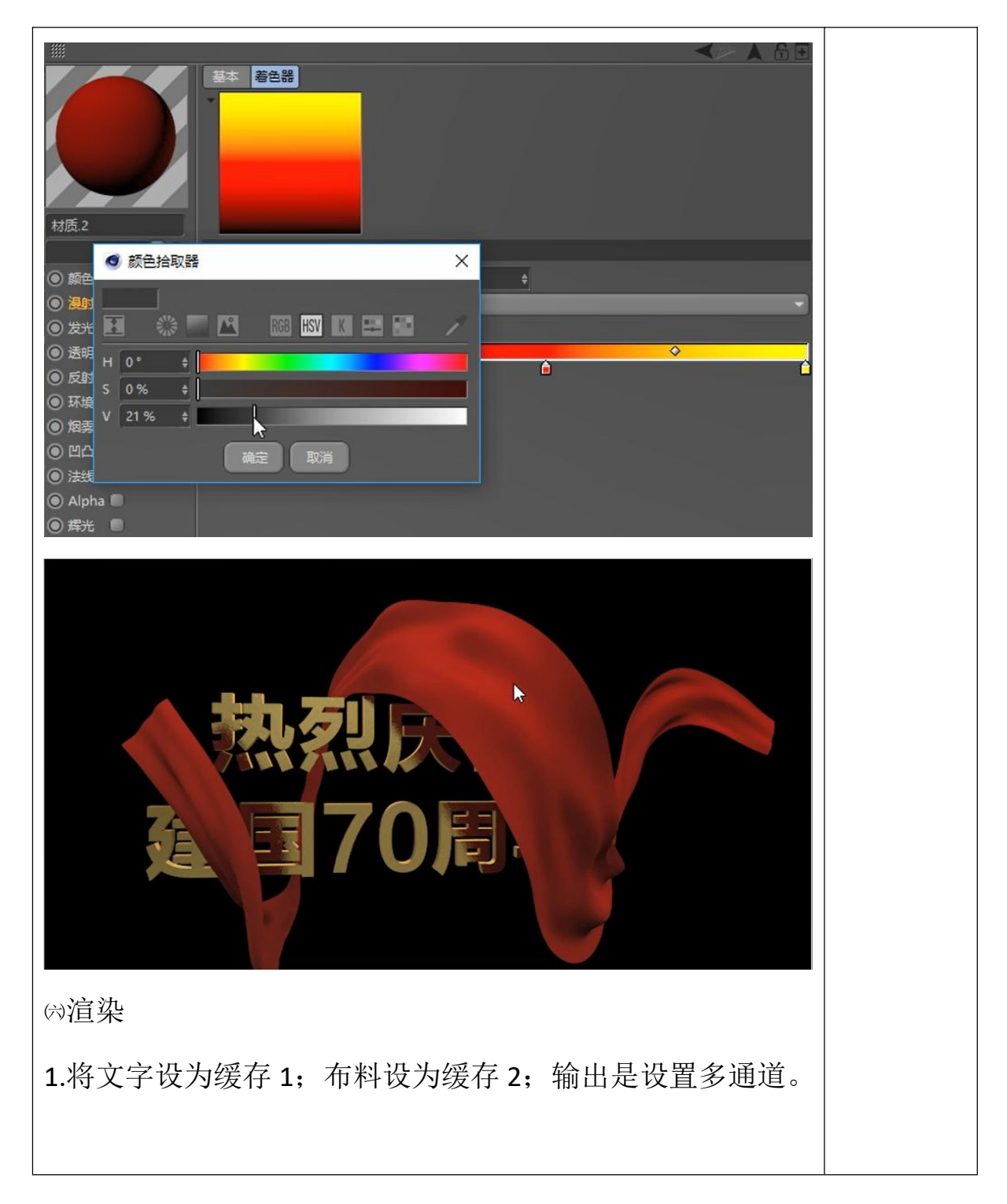

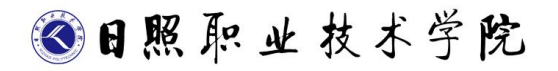

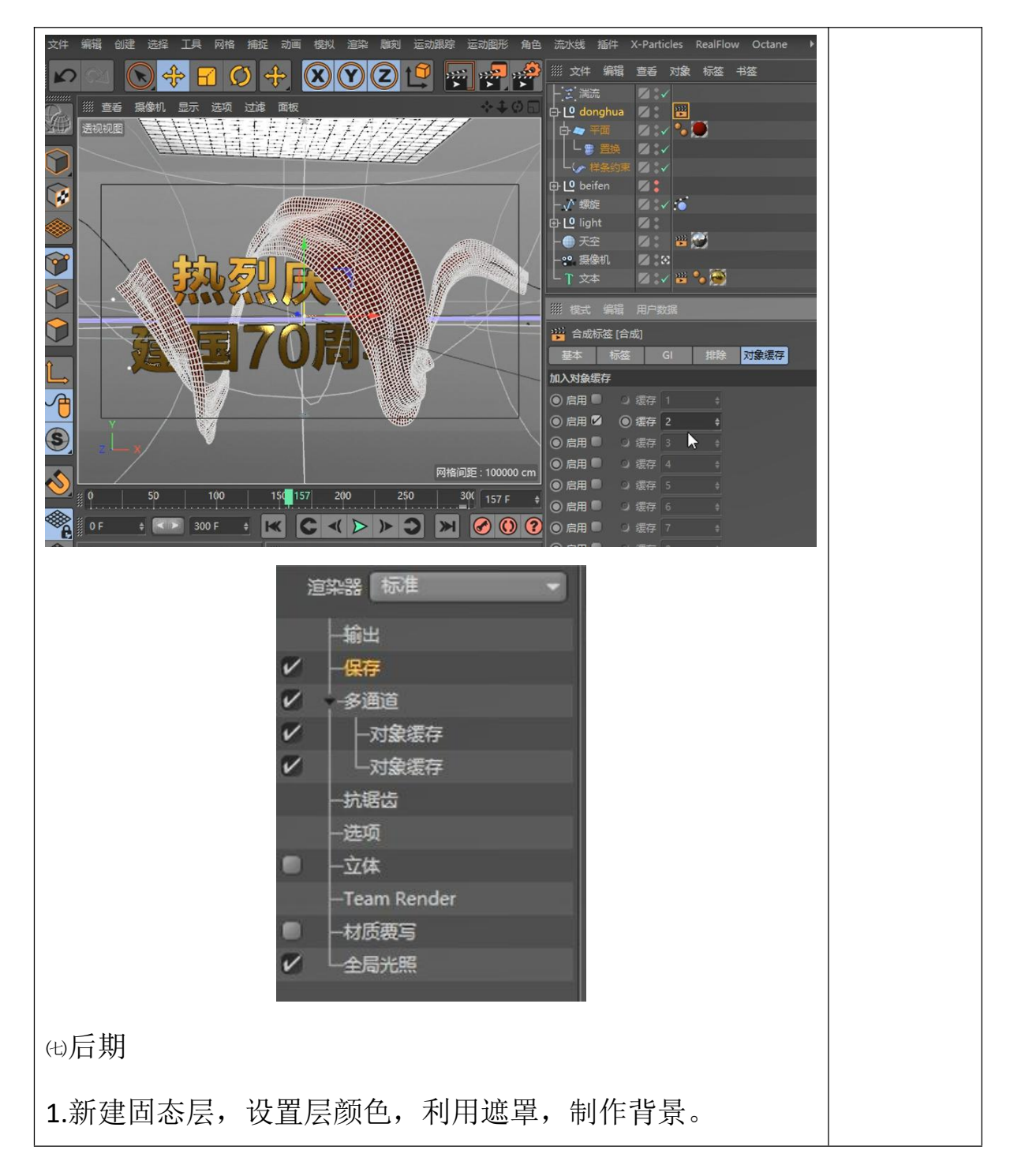

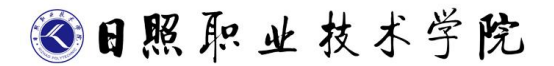

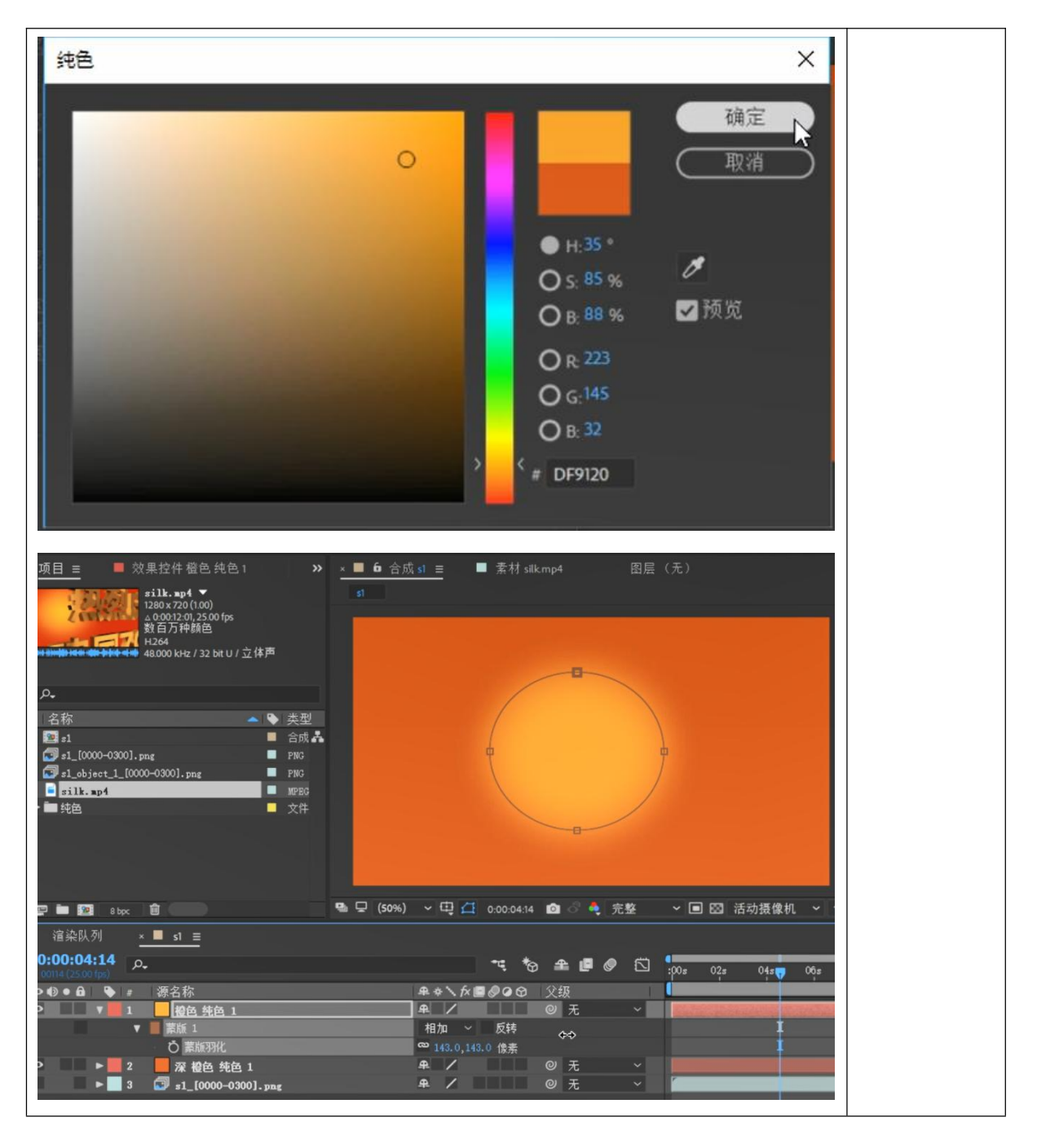

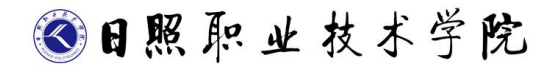

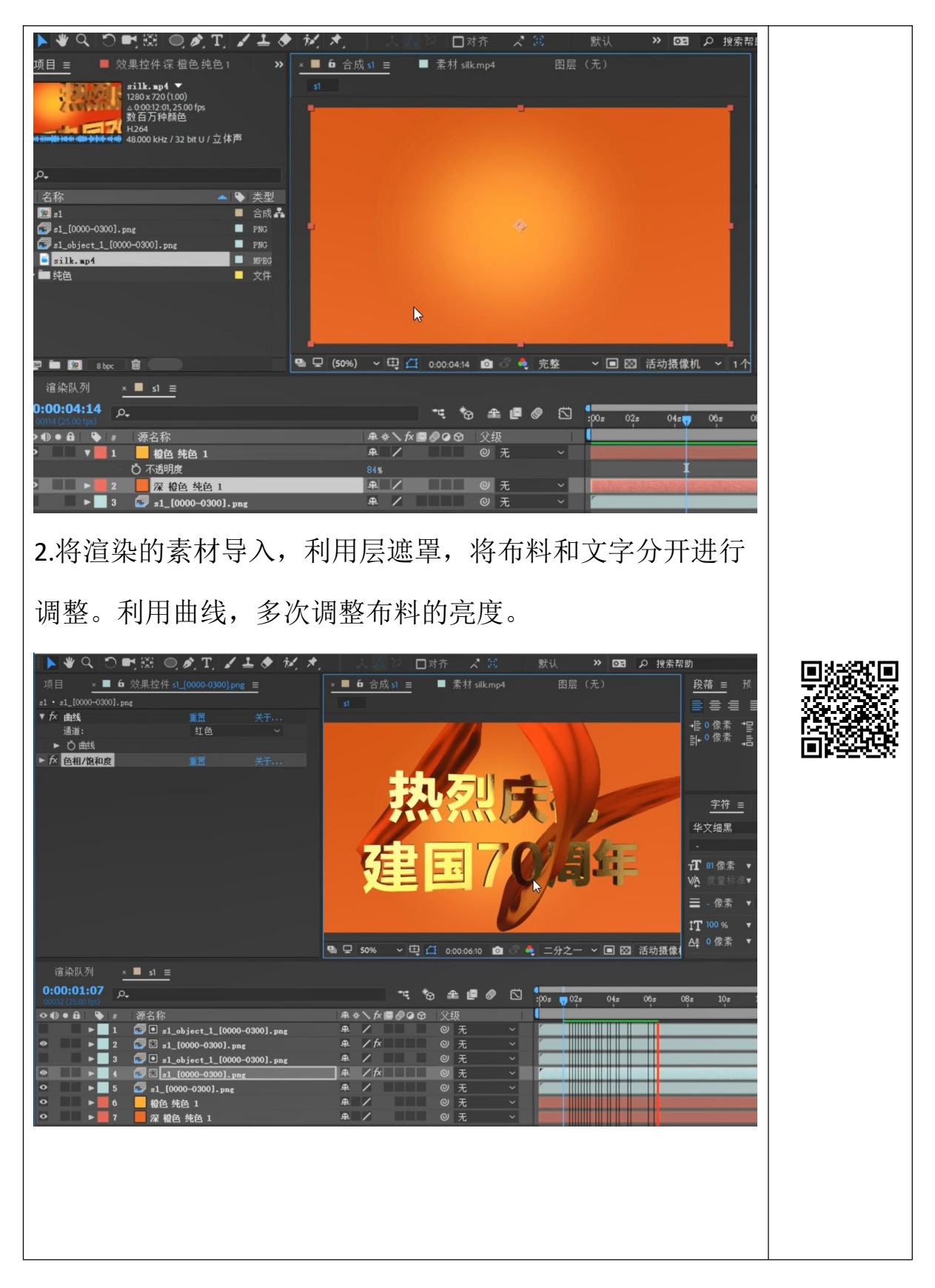